## CSCI 211: Unix Lab Homework 2 Solutions

Note: You must rely on <u>UNIX commands only</u> to solve the problems. No manipulation on Windows is allowed (such as scrolling the PuTTY screen). Otherwise no credits will be given if the answers are correct.

## Pre-step:

Run the command "source /lab2/quiz/prep.sh". (Once you have done some problems, DO NOT run it again, otherwise you will have to start all over again.)

Note:

- You must do the problems in the given order.
- You must use a <u>single command</u> for each of the following operations unless specified otherwise.
- Create a directory named "mydir", then run the command "source /lab2/quiz/check.sh 1".
   Show your command: mkdir mydir
- Move the file "comedy" from the current directory to the directory "story", then run the command "source /lab2/quiz/check.sh 2".
   Show your command: mv comedy story
- Rename the directory "story" to "stories", then run the command "source /lab2/quiz/check.sh 3".
   Show your command: mv story stories
- 4. Move all the files of which the name *ends with "boat"* to the directory named "port", then run the command "source /lab2/quiz/check.sh 4". (You MUST use <u>one single command with wildcard characters</u>.)
   Show your command: mv \*boat port

5. Remove the directory "junk", then run the command "source /lab2/quiz/check.sh 5". (If the directory is not empty, you may use multiple commands but a single command can do this.) **Show your command:** rm –rf junk

Remove the directory "trash", then run the command "source /lab2/quiz/check.sh 6". (If the directory is not empty, you may use multiple commands but a single command can do this.)
 Show your command: rmdir trash

- Copy the file "squirrel" to a file named "chipmunk", then run the command "source /lab2/quiz/check.sh 7".
   Show your command: cp squirrel chipmunk
- Remove the file "squirrel", then run the command "source /lab2/quiz/check.sh 8".
   Show your command: rm squirrel
- Copy all the <u>files and directories</u> of which the name has 'xyz' string from the current directory to the directory named "sandbox", then run the command "source /lab2/quiz/check.sh 9". (You MUST use <u>one single command with wildcard characters</u>.)
   Show your command: cp -r \*xyz\* sandbox
- 10. Remove from the current directory all the <u>files and directories</u> of which the name has 'xyz' string, then run the command "source /lab2/quiz/check.sh 10". (You MUST use <u>one single command with wildcard characters</u>.)
   Show your command: rm –rf \*xyz\*
- Create a file named "path.txt" with the exact content "The following line is the value of PATH." without using an editor, then run the command "source /lab2/quiz/check.sh 11".
   Show your command: echo " The following line is the value of PATH." > path.txt
- 12. Append the value of the environment variable PATH to the file "path.txt" without using an editor, then run the command "source /lab2/quiz/check.sh 12".
   Show your command: echo \$PATH >> path.txt
- Show the content of the file "path.txt" on the screen.
   Show your command: cat path.txt
- 14. Show the content of the file "path.txt" on the screen but redirect the output to file named "path2.txt". Run the command "source /lab2/quiz/check.sh 14".
   Show your command: cat path.txt > path2.txt
- 15. Run the command "badcmd", redirect the error message to a file named "err.txt". Run the command "source /lab2/quiz/check.sh 15".
   Show your command: badcmd 2> err.txt
- 16. Show the content of the file "manypages" one screen a time and find the line shorter than all others.
  Show your command: more manypages
  Show the shorter line of the file: ccdpNwQjht9Jh3RJ

17. The command "Is -Irt" list the content of the current directory sorted by the modification time in the increasing order. The command "tail -1" (the flag is the number one) prints the last line of standard input. Combine the two commands in a single command to show the information of the latest modified file. Show your command as well as the name of the latest modified file.

Show your command: <mark>ls –lrt | tail -1</mark> Last modified file name: err.txt

Post-steps:

- 1. Run the command "source /lab2/quiz/wrapup.sh" exactly once.
- Submit this file with your answers.
   Save this file and then submit online at <u>http://www.networks.howard.edu/lij/courses/2016/211/</u>